# PANDUAN PENDAFTARAN

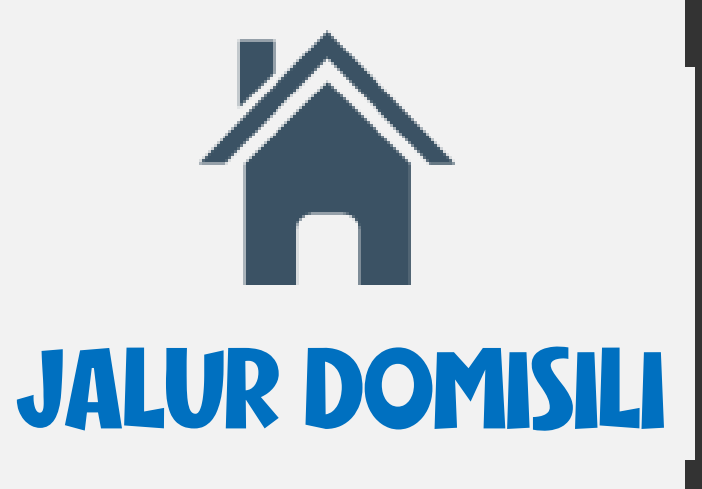

# **SPMB ONLINE** 2025

### Buka Browser Pada Device Laptop/Handphone

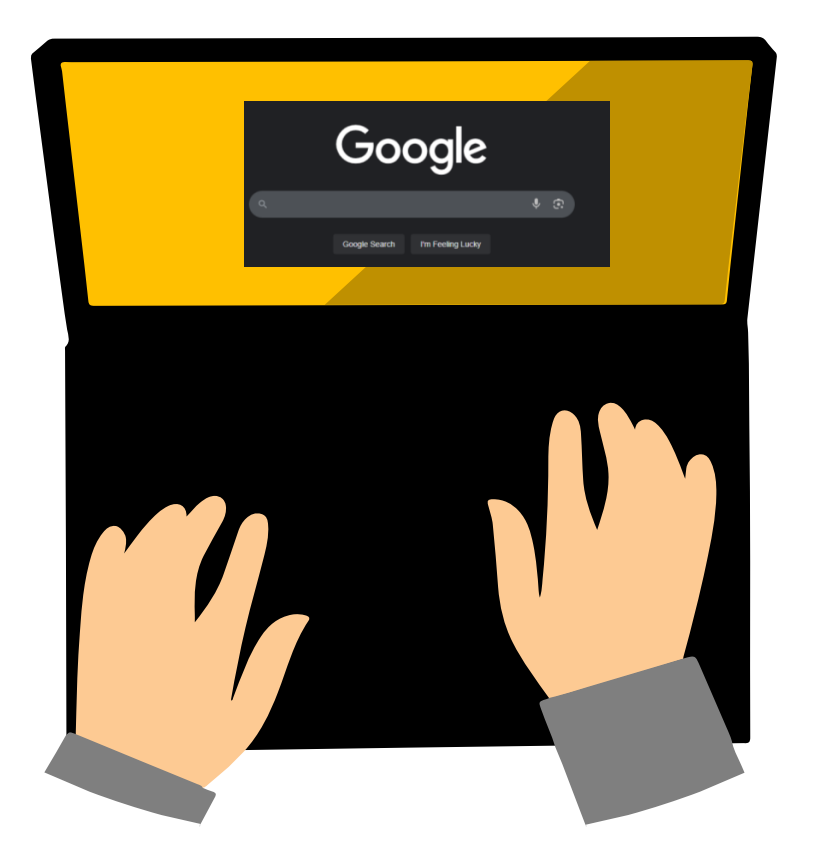

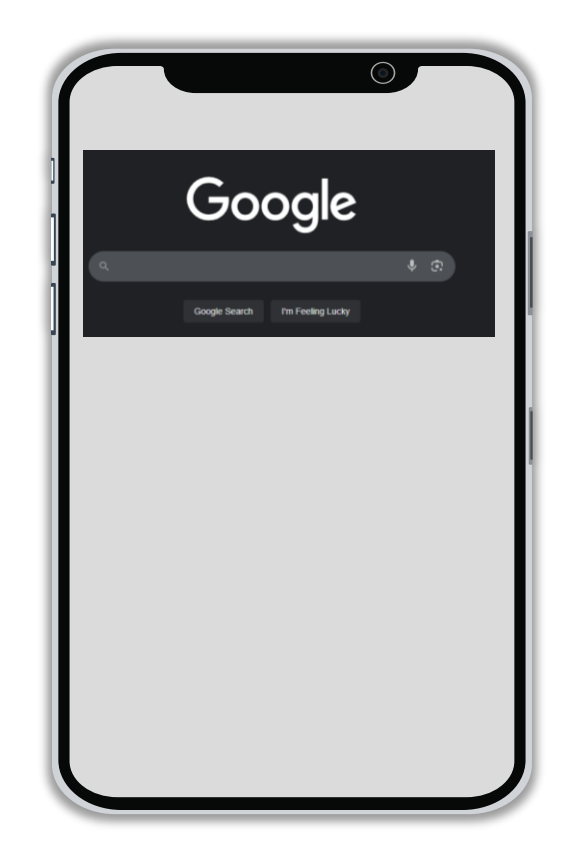

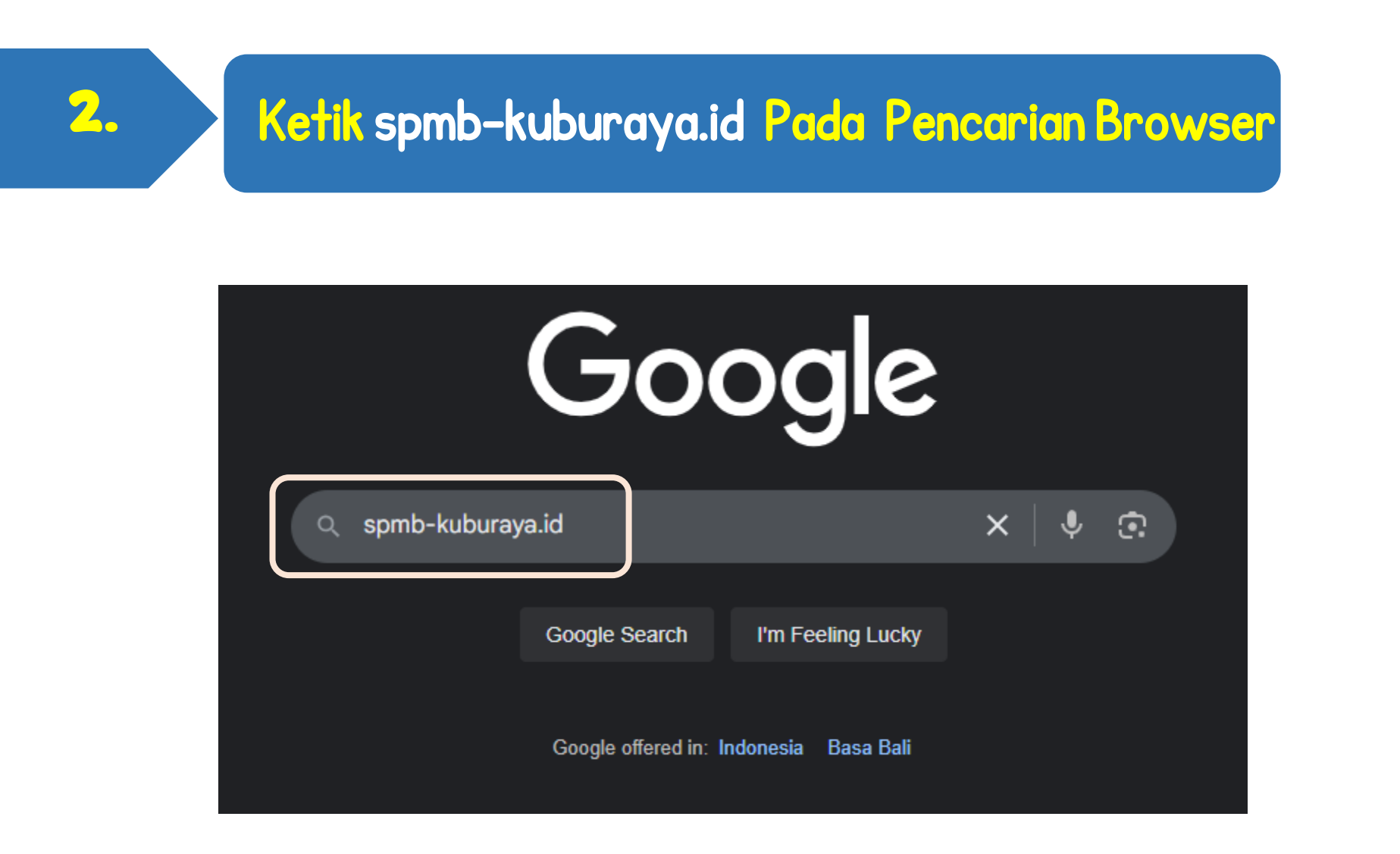

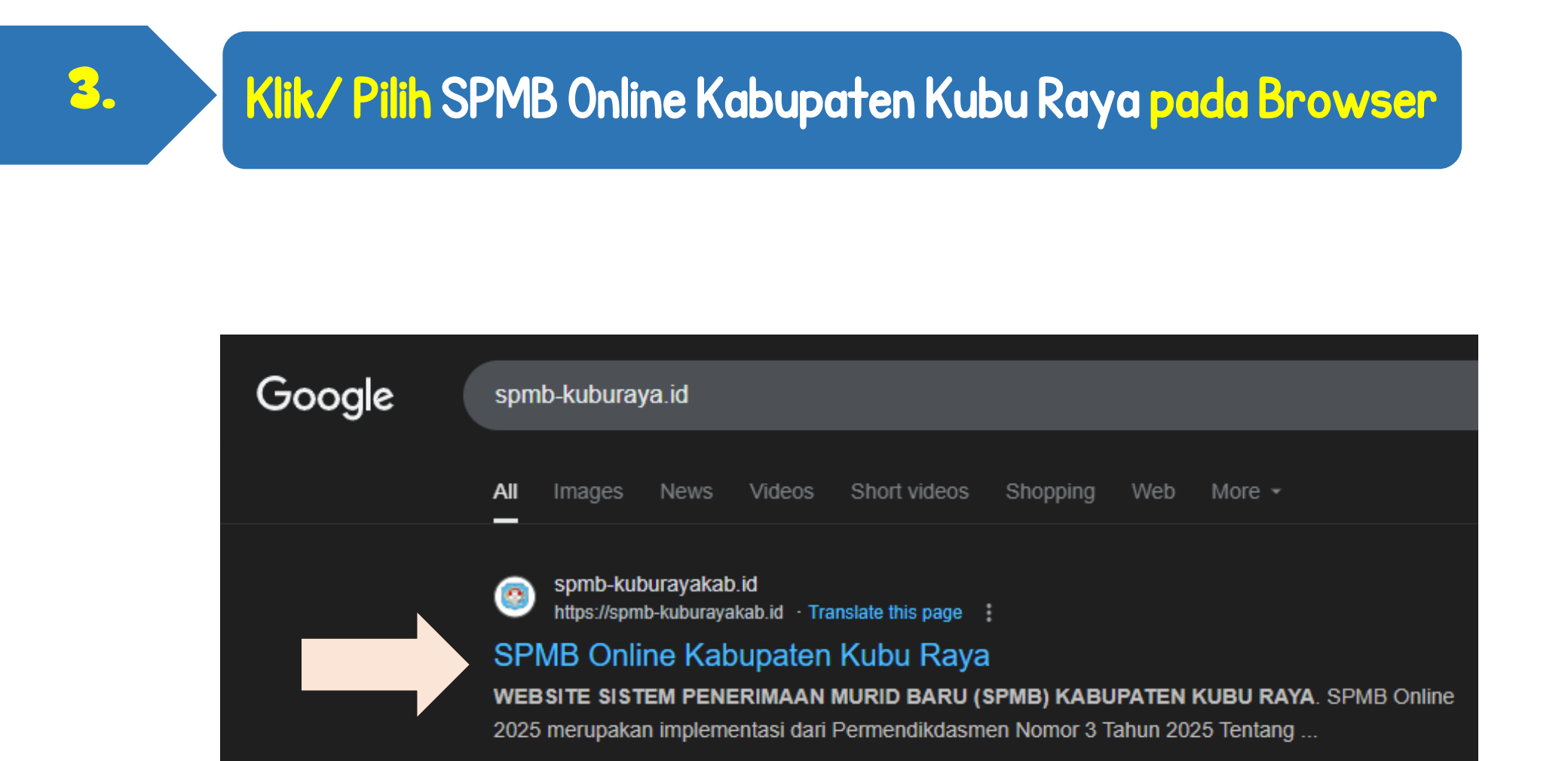

## Pilih Menu LOGIN pada Portal/ Website SPMB

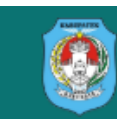

4.

BERANDA INFORMASI SPMB Y INFORMASI SEKOLAH Y DAFTAR PESERTA Y KELULUSAN Y DAFTAR AKUN LOGIN

#### Silahkan login terlebih dahulu

| KABUPATEN                        | 🖪 Pilih NIK Untuk Jenjang TK/SD 🛛 🞓 Pilih NISN Unt                          | tuk Jenjang SMP |
|----------------------------------|-----------------------------------------------------------------------------|-----------------|
|                                  | Pilih Kategori Captcha Tetap Masuk Belum punya akun? Silahkan <b>Daftar</b> | h h 9 4 2       |
| SISTEM PENDAFTARAN<br>MURID BARU |                                                                             | MASUK           |

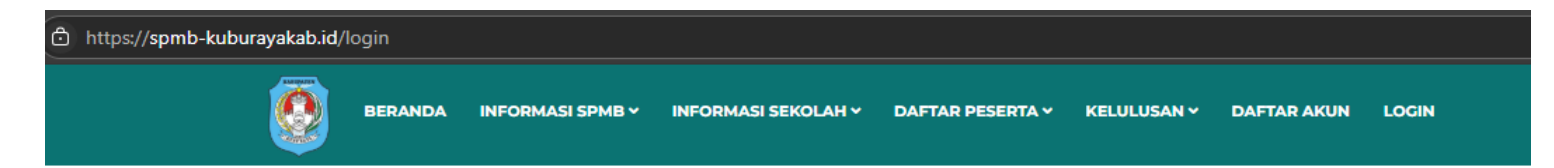

#### Silahkan login terlebih dahulu

| KABUPATEN<br>VIIII<br>VIIII<br>VIIII<br>VIIII<br>VIIII<br>VIIII<br>VIIII<br>VIIII<br>VIIII | <ul> <li>Pilih NIK Untuk Jenjang TK/SD          Pilih NISN Untuk Jenjang SMP     </li> <li>Pilih Kategori         NiK     </li> <li>NISN     </li> <li>Belum punya akun? Silahkan Daftar</li> </ul> |
|--------------------------------------------------------------------------------------------|----------------------------------------------------------------------------------------------------|
| SISTEM PENDAFTARAN<br>MURID BARU<br>KUBU RAYA                                              |                                                                                                    |

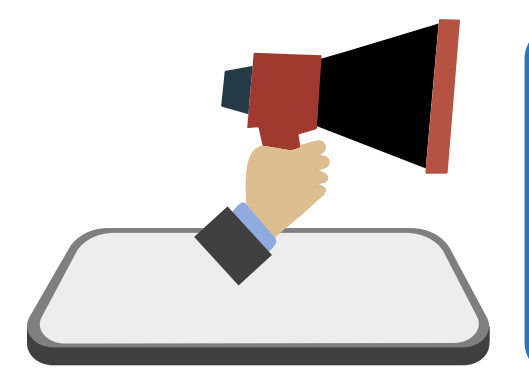

#### Catatan :

Pilih NIK untuk Pendaftaran Jenjang SD
 Pilih NISN untuk Pendaftaran Jenjang SMP

## **5.** Login Menggunakan Akun yang Terdaftar

#### Silahkan login terlebih dahulu

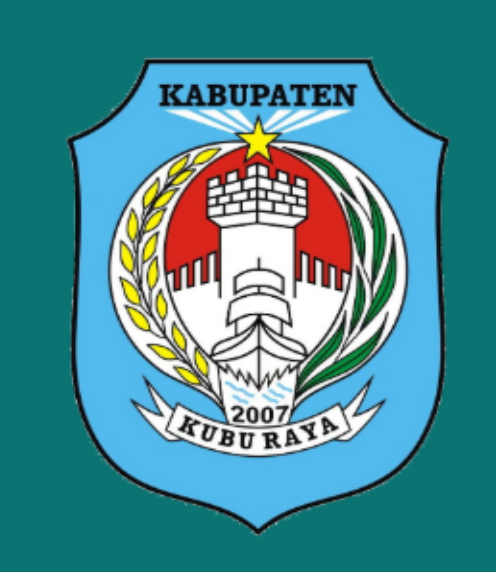

SISTEM PENDAFTARAN MURID BARU KUBU RAYA

| Pilih NIK Untuk Jenjang TK/SD     Pilih NISN Untuk Jenjang SMP       NIK                           |                                        |
|----------------------------------------------------------------------------------------------------|----------------------------------------|
| NIK                                                                                                |                                        |
| 2171090304110000 Username : Diisi Nik Calon Murid                                                  |                                        |
| Password/Tanggal lahir (DDMMYYYY)                                                                  |                                        |
| 03042011 Password: Dilsi Tanggal/Bulan/ Tahun Lahir Calon Murid                                    |                                        |
| hh94 Captcha :<br>ketik kembali kode disamping                                                     | Klik<br>Tombol<br>refresh<br>Jika akan |
| Belum punya akun? Silahkan <b>Daftar</b>                                                           | mengganti<br>kode                      |
| Klik Tombol Masuk jika Username, MASUK<br>Password dan Kode Captcha<br>sudah terinput dengan benar | coptella                               |

### Pilih Jenjang dan Jalur Pendaftaran

<mark>6</mark>.

SILAHKAN PILIH JENJANG DAN JALUR PENDAFTARAN

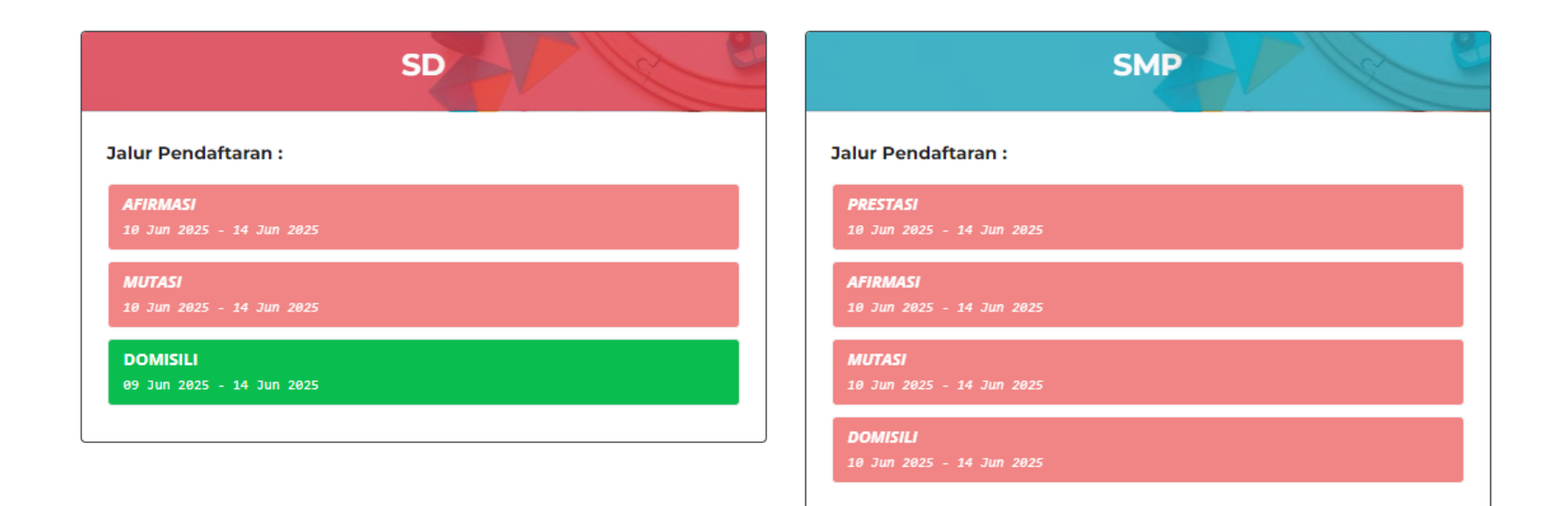

Catatan : Warna Merah : Jalur Pendaftaran terkunci Warna Hijau : Jalur Pendaftaran Terbuka

### <mark>Isi Formulir</mark> Pendaftaran Berdasarkan Dokumen Kartu Keluarga

7.

| Status : Belum dikirim. |                                        |
|-------------------------|----------------------------------------|
|                         | 🔚 Lihat riwayat pendaftaran sebelumnya |
|                         |                                        |
| DATA PRIBADI            |                                        |
| NIK *                   |                                        |
| Nama Lengkap *          | Tempat / Tanggal Lahir *               |
| ti                      | Kubu Raya                              |
| Jenis Kelamin *         | Agama *                                |
| O Laki-laki 💿 Perempuan | Islam 🗸                                |
| NO HP                   | Email                                  |
|                         |                                        |

| Nama Ayah / Wali                              | Nama Ibu            |
|-----------------------------------------------|---------------------|
|                                               |                     |
| Asal Daerah                                   | Berkebutuhan Khusus |
| Pilih Asal Daerah 🗸 🗸                         | Tidak 🗸             |
| Asal Sekolah PAUD - KOSONGKAN JIKA TIDAK PAUD |                     |
|                                               |                     |
|                                               |                     |
| Alamat Sesuai                                 | Kartu Keluarga      |
| Alamat *                                      | RT * RW *           |
| Parit Bugis                                   | 003 005             |
| Kecamatan *                                   | Kelurahan *         |
| Kabupaten Kuburaya - Sungai Raya              | Sungai Raya 🗸 🗸     |
| Titik lokasi (klik pada peta):                |                     |
| Latitude * Longitude *                        |                     |
|                                               |                     |

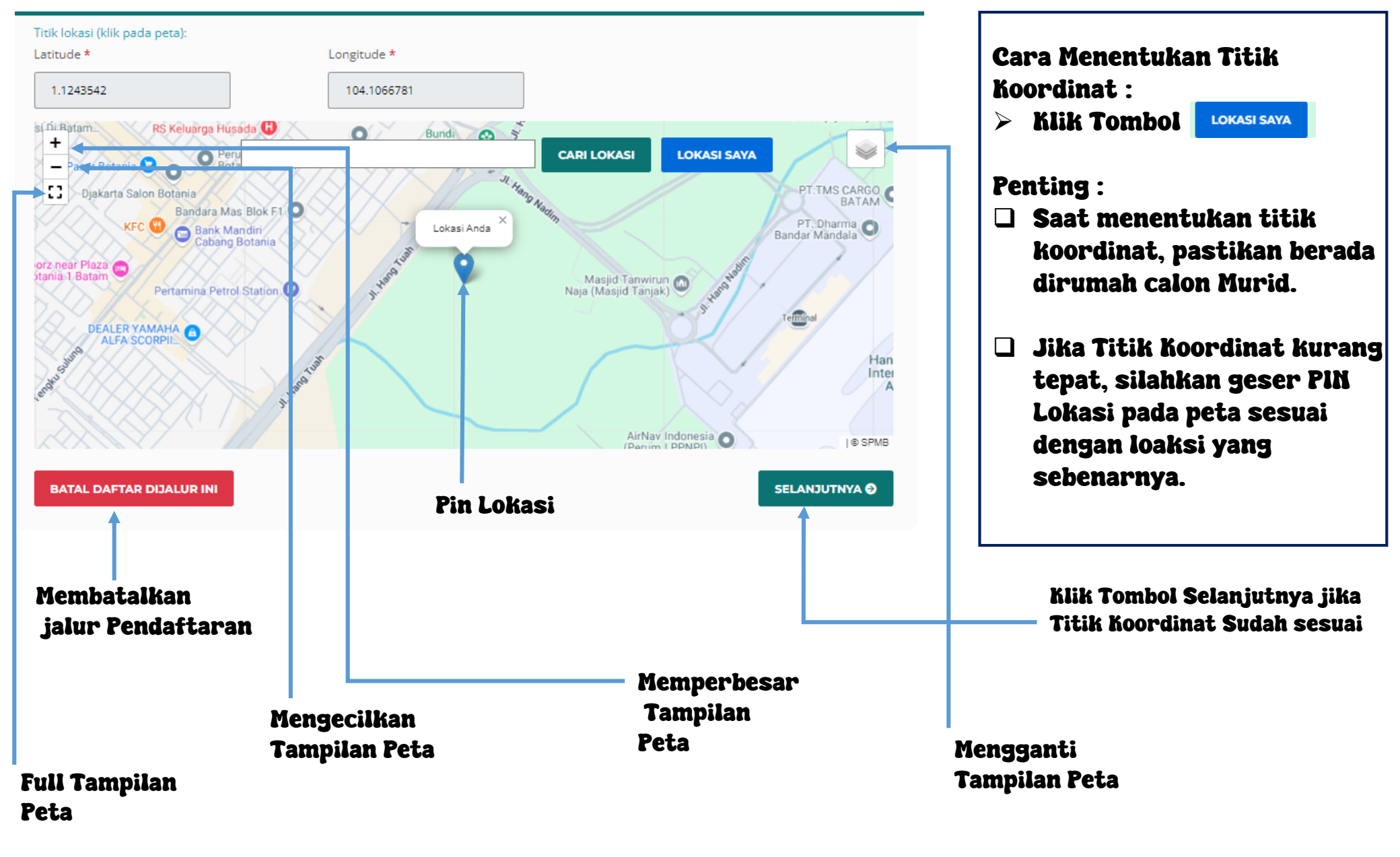

| 3. | Menentukan Se                       | kolah Tujua   | n                                                                                 |
|----|-------------------------------------|---------------|-----------------------------------------------------------------------------------|
|    | Status : Belum dikirim.             |               |                                                                                   |
|    |                                     |               | 🔚 Lihat riwayat pendaftaran sebelumnya                                            |
|    | DATA PRIBADI                        | PILIH SEKOLAH |                                                                                   |
|    | Selanjutnya silahkan pilih sekolah. |               | ×                                                                                 |
|    | Pilihan Sekolah pertama*            |               | Penting :                                                                         |
|    | SD NEGER<br>Pilihan Sekolah ke 2*   | meter •       | Pilihan sekolah Pertama akan terisi otomatis berdasarkan jarak                    |
|    | Pilih Sekolah                       |               | terdekat dari rumah ke sekolah                                                    |
|    | Pilihan Sekolah ke 3*               |               | Pilihan sekolah kedua dan ketiga harus terisi sesuai dengan keinginan salan Munid |

## **9.** Unggah Berkas Dokumen Pendukung

|                                                            |                                    |                                                | <b>!</b> ≡ Lihat riwaya | t pendaftaran sebelum | <sup>nya</sup> 2 |
|------------------------------------------------------------|------------------------------------|------------------------------------------------|-------------------------|-----------------------|------------------|
| DATA PRIBADI                                               | PILIH SEKOLAH                      | UNCCAH BERKAS                                  |                         | KONFIRMASI            |                  |
| Scan Dokumen Akta Kelahiran<br>atau Surat Keterangan Lahir | Scan Dokumen Kartu Keluarga (KK)   | Scan Surat Pernyataan Tanggung<br>lawab Mutlak | 3                       |                       | 3                |
|                                                            |                                    |                                                |                         |                       | 4                |
| 1                                                          |                                    |                                                |                         |                       |                  |
| Silahkan upload berkas.                                    |                                    |                                                |                         | ×                     |                  |
| Scan Dokumen Akta Kelahiran atau S                         | Surat Keterangan Lahir (Max : 1000 | Kb dengan format PDF/JPG/PNG)                  | 3                       |                       |                  |

Cara Unggah Berkas :

- 1. Klik Dokumen yang akan diunggah
- 2. Klik choose File/ Pilih Dokumen yang akan diunggah
- 3. Klik Upload untuk mengunggah Dokumen
- I. Klik tombol selanjutnya jika semua dokumen selesai diunggah

4

### Konfirmasi Pendaftaran

•

10

Pastikan seluruh data benar sebelum anda melakukan konfirmasi.

| Apakah Data Sudah benar? |                                        |                              |                         |  |
|--------------------------|----------------------------------------|------------------------------|-------------------------|--|
| Keterangan               | Data                                   |                              |                         |  |
| Nama Lengkap             |                                        | anti                         |                         |  |
| NIK                      |                                        | 6                            |                         |  |
| Jenis Kelamin            |                                        |                              |                         |  |
| Alamat                   |                                        | ungai Raya, Kel. Sungai Raya |                         |  |
| No HP                    |                                        |                              |                         |  |
| Nama Ayah                |                                        |                              |                         |  |
| Nama Ibu                 |                                        |                              |                         |  |
| Tempat / Tanggal Lahir   |                                        | o 2012                       |                         |  |
| Agama & Kepercayaan      | 1414111                                |                              |                         |  |
| Pilihan Sekolah          | 1. SD NEGE<br>2. SD NEGE<br>3. SD NEGE |                              | meter<br>meter<br>meter |  |
|                          |                                        |                              |                         |  |

**Penting**:

- Pastikan data yang terinput sudah benar dan sesuai dengan kondisi yang sebenarnya
- Klik tombol selesai untuk mengakhiri Pendaftaran

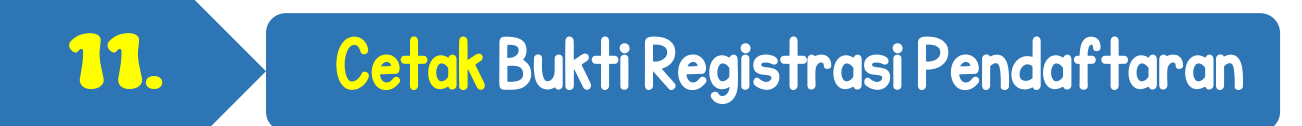

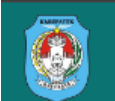

INFORMASI SPMB Y INFORMASI SEKOLAH Y DAFTAR PESERTA Y KELULUSAN Y FORMULIR LOGOUT

#### Jalur yang pernah didaftarkan :

BERANDA

| JALUR                                    | PILIHAN SEKOLAH                                                                     | STATUS TERAKHIR                                                                                                    |
|------------------------------------------|-------------------------------------------------------------------------------------|----------------------------------------------------------------------------------------------------|
| SD - Jalur<br>Domisili<br>Bukti register | 1. SD NEG<br>Jarak dari i<br>2. SD NEG<br>Jarak dari i<br>3. SD NEG<br>Jarak dari i | Berkas telah Diverifikasi<br>Keterangan/Alasan : Verifikasi form pendaftaran dan berkas telah disetujui. Selanjutnya<br>silahkan untuk melihat hasil kelulusan sesuai dengan tanggal yang telah ditentukan.<br>Pada jam : 11:13 |

ALAMAT

Saat ini anda belum masuk di sekolah manapun, mohon menunggu proses perankingan

Klik tombol Bukti Registrasi untuk mendownload Bukti Registrasi Pendaftaran

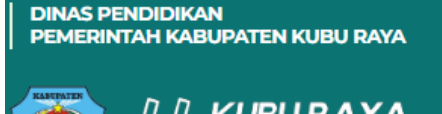

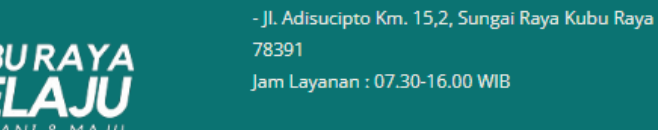

#### HAL TERKAIT

- Beranda
- Daftar Peserta SD
- Daftar Peserta SMP

### Bukti Registrasi Pendaftaran

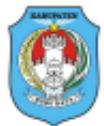

SISTEM PENERIMAAN MURID BARU KABUPATEN KUBU RAYA TAHUN AJARAN 2025/2026 Tanggal Daftar : 1

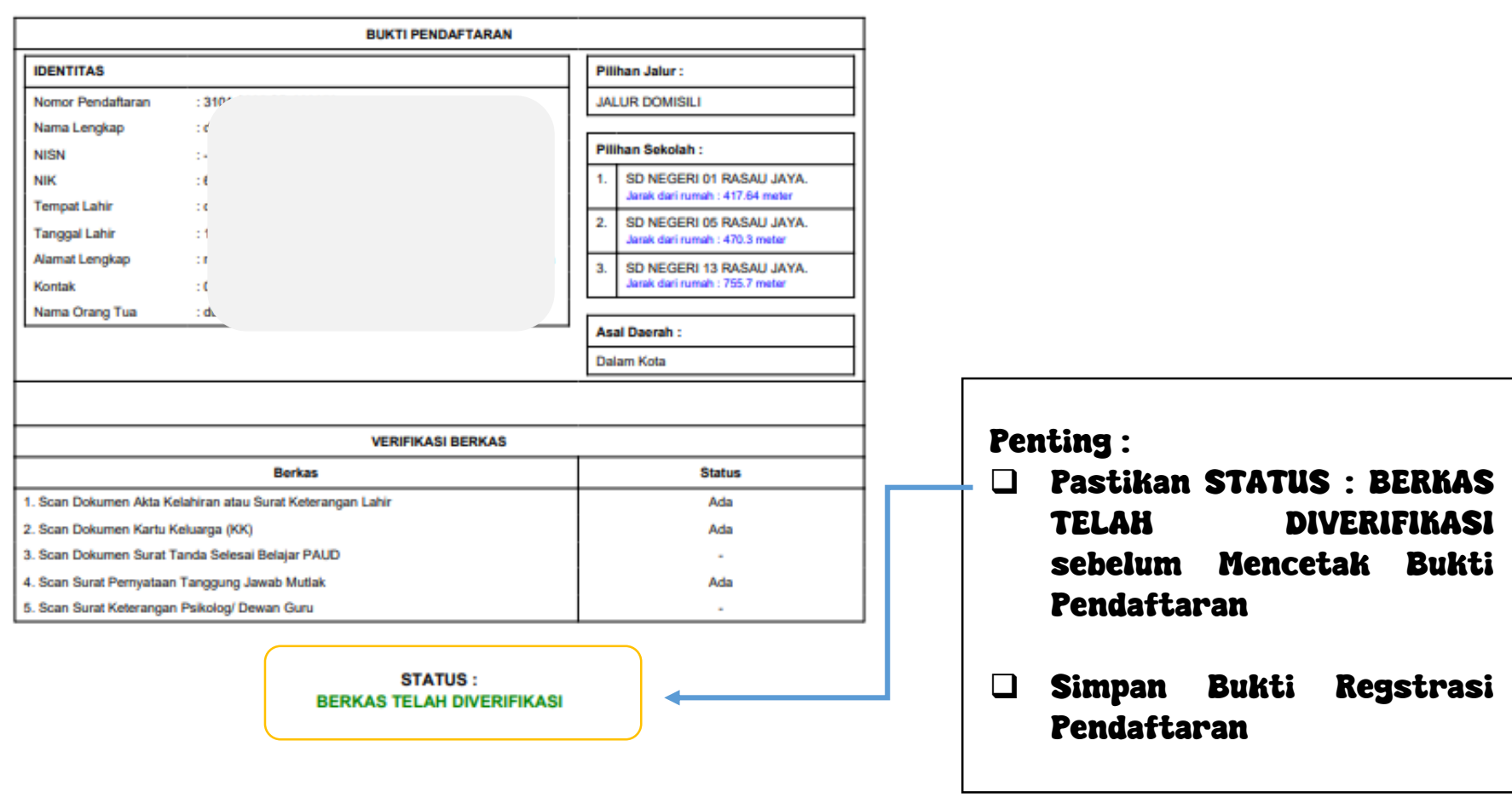